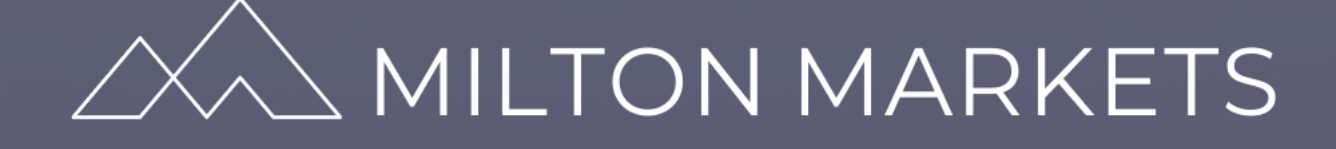

# ビットウォレット 入出金方法 、

Version 2.0.4 © 2021

A MILTON MARKETS

目次

| 1 | カスタマーポータルにてウォレットの登録3-4 |
|---|------------------------|
| 2 | ビットウォレット入金方法5-6        |
| 3 | 出金申請提出前の確認             |
|   | • 書類提出万法8              |
| 4 | ビットウォレット出金方法9-10       |
| 5 | 入出金申請の確認方法11           |
| 6 | ビットウォレットに関するよくあるご質問12  |

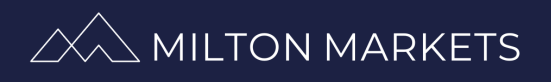

## ① カスタマーポータルにてウォレットの登録

- ・始めに、ビットウォレットでの入出金は必ずビットウォレット 口座が必要となっております。必ずご登録完了後に入出金申請 をお願いいたします。
- ※ビットウォレット口座申請はこちら:
  <u>https://www.bitwallet.com/ja/</u>
- ・ビットウォレット口座を作成後、下記よりカスタマーポータル ヘウォレットの登録をお進みください。
   <u>https://portal.miltonmarkets.com/ja/login</u>

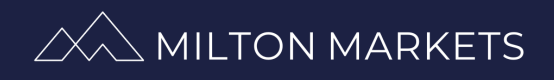

# ① カスタマーポータルにてウォレットの登録

| 🖬 資金関係 🛛 🖌 🖌  |                                        |
|---------------|----------------------------------------|
| 口座に入金         | ホーム / ウォレットの登録                         |
| 口座から出金        | ウォレット情報の登録                             |
| 貸金移動<br>手続き履歴 | 题提 Bit Wallet                          |
| ウォレットの登録      |                                        |
| 💄 プロフィール 🛛 <  | メールアドレス                                |
| 🛓 MT4ダウンロード   | 名前                                     |
| 曲 経済指標カレンダー   | 居住国 日本 🗸                               |
| パートナーメニュー     | ビットウォレット登録名義及びメールアドレスは、ミルトン登録情報と一致させる必 |
| № パートナーシップ申請  | 要かごさいますので、ご確認の上ご登録ください。<br>アップロード      |

- ・<u>カスタマーポータル</u>ヘログイン後、
  - → 左メニューの「資金関係」
  - →「ウォレットの登録」
  - →「ウォレット情報の登録」にて 「 Bit Wallet 」及び居住国を選択し、 ビットウォレット登録名義及びメールアドレスを記入し
  - ➡「アップロード」をクリックします。
- \*マネーロンダリング対策のため、ビットウォレット登録 名義及びメールアドレスは、ミルトン登録情報と一致さ せる必要がございますので、ご確認の上ご登録ください。

▶上記が承認されましたら、お知らせメールが届きます。

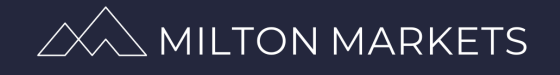

# ② ビットウォレット入金方法

| *==-                                                                                                    | + デモロ座開設 + ライブロ座開設 🚍 口座に入金                                                          |  |  |  |  |  |  |  |
|----------------------------------------------------------------------------------------------------|-------------------------------------------------------------------------------------|--|--|--|--|--|--|--|
| ≡ □座 《                                                                                                    | ホーム / 口座に入金                                                                         |  |  |  |  |  |  |  |
| <ul> <li>■ 資金関係 ◆</li> <li>□ 戸底に入金</li> <li>□ 口底から出金</li> <li>資金移動</li> <li>手続き履歴</li> <li>ウォレットの登録</li> <li>▲ ブロフィール </li> <li>▲ MT4ダウンロード</li> <li>★ 経済状層カレンダー</li> </ul> | 1. 初期情報 2. 銀込詳細 3. 確認<br>入金元 / 選択<br>銀行送金<br>別A和Het<br>入金先 SMART 6 (0 JPY) ()<br>次へ |  |  |  |  |  |  |  |
| <ul> <li> <u>カスタマーポータル</u>ヘログイン後、<br/>→ 左メニューの「資金関係」<br/>→「口座に入金」<br/>→「入金元」で Bit Wallet を選択し、<br/>「入金先」で口座番号を選択し      </li> </ul>                                          |                                                                                     |  |  |  |  |  |  |  |
| ホーム/口座に入金                                                                                                    |                                                                                     |  |  |  |  |  |  |  |
|                                                                                                    | 1. 初期情報 2. 振込詳細 3. 確認                                                               |  |  |  |  |  |  |  |
|                                                                                                    | 入金額 JPY                                                                             |  |  |  |  |  |  |  |

入金額を半角で入力し、プロモーションコードがある場合は
 入力してください。その後「次へ」をクリックします。

| ホーム / 口座に入金 |       |                   |               |  |
|-------------|-------|-------------------|---------------|--|
|             | 1     | . 初期情報 2. 振込詳細 3. | 確認            |  |
|             |       |                   |               |  |
|             | 入金者   |                   | Bitwallet     |  |
|             | 入金先   |                   | SMART 6       |  |
|             | 入金額   |                   | 30,000.00 JPY |  |
|             | 戻る 次へ |                   |               |  |

・入力内容を確認し、「次へ」をクリックします。

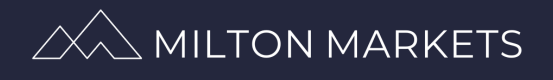

PAGE |06

# ② ビットウォレット入金方法

|                                                                                                    | 送金情報                                                                                          |
|----------------------------------------------------------------------------------------------------|-----------------------------------------------------------------------------------------------|
| マーチャント名:                                                                                                    | Milton Markets Lto                                                                            |
| 商品名:<br>洋本本語,                                                                                                | Milton Markets Deposit                                                                        |
| 运业业额;<br>送全者 <u>名</u> :                                                                                      | 30,000 (JP1                                                                                   |
| 6x01.                                                                                                    |                                                                                               |
| bitwallet (こフ                                                                                                | 7カウントをお持ちの方                                                                                   |
| 既にアカウントをお打<br>手続きを行います。                                                                                      | きちの方は、ログイン後ご入金                                                                                |
| _                                                                                                    | 1 alle                                                                                        |
| ワンタイム                                                                                                    | ム決済をご利用の方                                                                                     |
| アカウントをお持ち<br>決済をご利用頂けま                                                                                       | でない方も、クレジットカード<br>す。                                                                          |
| VISA 🧕 🚦                                                                                                    |                                                                                               |
|                                                                                                    |                                                                                               |
| キャンセルして                                                                                                    | マーチャント画面に戻る                                                                                   |
| キャンセルして                                                                                                    | マーチャント画面に戻る                                                                                   |
| +7>ULLC                                                                                                    | マーチャント画面に戻る                                                                                   |
| キャンセルして<br>マーチャント名:                                                                                          | マーチャント画面に戻る<br>送金情報<br>Milton Markets Ltd                                                     |
| キャンセルして<br>マーチャント名:<br>商品名:<br>ざみや話.                                                                         | マーチャント画面に戻る<br>送金情報<br>Milton Markets Ltd<br>Milton Markets Deposite<br>2000年(1921)           |
| キャンセルして マーチャント名: 商品名: 送金金額: 送金書名:                                                                            | マーチャント画面に戻る<br>送金情報<br>Milton Markets Ltd<br>Milton Markets Deposits<br>30,000 (JPY)          |
| キャンセルして<br>マーチャント名:<br>商品名:<br>送金金額:<br>送金者名:                                                                | マーチャント画面に戻る<br>送金情報<br>Milton Markets Ltd<br>Milton Markets Deposits<br>30,000 (JPY)          |
| マーチャント名:<br>商品名:<br>送金金額:<br>送金書名: ア力 S証済みメールアドレス                                                            | マーチャント画面に戻る<br>送金情報<br>Milton Markets Ltd<br>Milton Markets Deposits<br>30,000 (JPY)          |
| マーチャント名:<br>商品名:<br>送金金額:<br>送金書名: ア力 認証済みメールアドレス                                                            | マーチャント画面に戻る<br>送金情報<br>Milton Markets Ltd<br>Milton Markets Deposits<br>30,000 (JPY)          |
| マーチャント名:<br>商品名:<br>送金金額:<br>送金者名:          アカ         認証済みメールアドレス                                           | マーチャント画面に戻る<br>送金情報<br>Milton Markets Ltd<br>Milton Markets Deposits<br>30,000 (JPY)<br>ウント決済 |
| マーチャント名:         商品名:         送金金額:         送金者名:         アカ         認証済みメールアドレス         」          JPY口座残高: | マーチャント画面に戻る<br>送金情報<br>Milton Markets Ltd<br>Milton Markets Deposits<br>30,000 (JPY)<br>ロント決済 |

 ・次の画面では、ビットウォレットの ウェブページが開き資金の送金に進 みます。

・アカウント決済の内容に間違いがな いかご確認ください。確認後、「決 済する」をクリックします。

▶以上で、ビットウォレットによる入金は完了です。入金を 確認次第、ご入金が完了のお知らせメールが届きます。

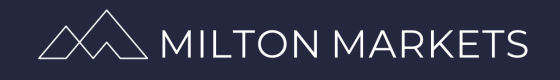

## ③ 出金申請提出前の確認

出金には住所確認書類が必要です。申請前にカスタマーポータ ルにて書類が提出済かご確認ください。

| <b>≜</b> プロフィール →          | ホーム / プロフィール |                                                                                                  |              |                    |     |          |
|----------------------------|--------------|--------------------------------------------------------------------------------------------------|--------------|--------------------|-----|----------|
| <b>プロフィール</b><br>書類のアップロード | プロフィール情報     |                                                                                                  | $\mathbf{X}$ | お客様のプロフィールが承認されました |     |          |
| 顧客同意書                      | 名:           |                                                                                                  |              | 写真付き本人確認書類 受領      | Yes |          |
|                            | 姓:           | الغير ستنفق                                                                                      | *            | 住所確認書類 受領          | No  | 🛓 アップロード |
|                            | カスタマー I D:   |                                                                                                  |              | 必要入力事項 受領          | Yes |          |
| 必要入力事項                     | 生年月日:        |                                                                                                  |              |                    |     |          |
| 🛓 MT4ダウンロード                | パスワード:       | *******                                                                                          | ☑ 変更         |                    |     |          |
| 盖 経済指揮カレンダー                | Eメール:        |                                                                                                  | ☑ 変更         |                    |     |          |
| 田和府指係パレンター                 | 電話番号:        |                                                                                                  |              |                    |     |          |
| パートナーメニュー                  | 言語設定:        | 日本語                                                                                              | ┏ 変更         |                    |     |          |
| 🕼 パートナーシップ申請               | 居住国:         | 日本                                                                                               |              |                    |     |          |
|                            | お知らせ受信の選択:   | Applications ✔<br>書類 ✔<br>ヘルプデスク ✔<br>Marketing Ψ<br>ウォレットの登録 ✔<br>Transactions ✔<br>Transfors ✔ | ☑ 変更         |                    |     |          |

 ・<u>カスタマーポータル</u>ヘログイン後、
 → 左メニューの「プロフィール」
 →「プロフィール」
 ➡「プロフィール情報」にて書類提出ステータス (Yes /No /Pending)をご確認いただけます。

\*Yes 以外の場合は書類の再提出が必要です。

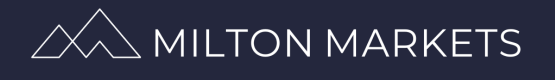

## ③ 出金申請提出前の確認

#### <u>住所確認書類のチェック</u>

・住所確認書類のチェック項目は、下記の3点です。

- ▲ お客様のご氏名
   住所
- C 90日以内の書類発行日
- •書類の例と致しましては、下記がございます。
  - A 住民票
  - ⑧ 公共料金の明細書(検針日が発行日とみなされます)
  - © 銀行やカードの明細書

### <u>書類提出方法</u>

| 💄 プロフィール 🛛 👻   | ホーム / 書類のアップロード   |                          |            |
|----------------|-------------------|--------------------------|------------|
| プロフィール         | 書類のアップロード         | アップロード                   | 済書類        |
| 書類のアップロード      | 選択 ✓ 選択           |                          | 種類         |
| 顧客向意書<br>メッセージ | 写直付き本人確認書類 住所確認書類 | <ul> <li>View</li> </ul> | 写真付き本人確認書類 |
| ヘルプデスク         |                   |                          |            |
| 必要入力事項         |                   |                          |            |
| 🛓 MT4ダウンロード    |                   |                          |            |

- ・<u>カスタマーポータル</u>ヘログイン後、
  - → 左メニューの「プロフィール」
  - →「書類のアップロード」
  - →「住所確認書類」を選択し、
  - → 住所の記載かつ書類のアップロードを完了し、
  - ➡「アップロード」をクリックします。
- \*ご提出が完了しましたら確認待ちと表示されます。 確認が完了次第、お知らせメールが届きます。

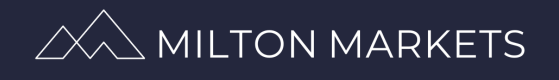

## ④ ビットウォレット出金方法

| ≔ 口座                        | + デモロ座開設 + ライブロ座開設 <b>コ</b> ロ座に入金      |
|-----------------------------|----------------------------------------|
| ■ 資金関係                      | ▼ ホーム / 口座から出金                         |
| 口座に入金<br>口座から出金<br>資金移動     | 1.初期情報 2.振込詳細 3.確認                     |
| 手続き履歴<br>ウォレットの登録           | → 出金元 SMART <del>BENETS (Dent)</del> ・ |
| ≗ プロフィール<br>よ MT4ダウンロード     | ★ 出金先 Bitwallet ▼                      |
| 曲 経済指標カレンダー                 | + ウォレット情報の型。<br>サウォレット情報の型。            |
| パートナーメニュー<br>I@I パートナーシップ申請 | <u>x</u>                               |
|                             |                                        |

・<u>カスタマーポータル</u>ヘログイン後、
 → 左メニューの「資金関係」
 →「口座から出金」
 →「出金元」で 口座番号 を選択し、
 「出金先」で Bitwallet を選択し、
 「ウォレットの登録」でビットウォレット登録メール

- ワォレットの登録」でヒットワォレット登録メール アドレス を選択し、

➡「次へ」をクリックします。

| ホーム/口座から出金 |                       |     |  |  |  |  |  |  |  |
|------------|-----------------------|-----|--|--|--|--|--|--|--|
|            | 1. 初期情報 2. 振込詳細 3. 確認 |     |  |  |  |  |  |  |  |
|            |                       |     |  |  |  |  |  |  |  |
|            | 金額                    | JPY |  |  |  |  |  |  |  |
|            | 戻る 次へ                 |     |  |  |  |  |  |  |  |
|            | 最小出金額                 |     |  |  |  |  |  |  |  |
|            | 100.00 JPY            |     |  |  |  |  |  |  |  |

・出金額を半角で入力してください。
 その後「次へ」をクリックします。

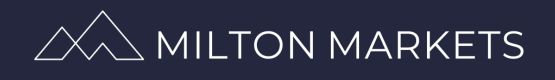

## ④ ビットウォレット出金方法

| ホーム / 口座から出金 |           |                 |            |  |
|--------------|-----------|-----------------|------------|--|
|              |           | 1. 初期情報 2. 振込詳細 | 3. 確認      |  |
|              |           |                 |            |  |
|              | 出金元:      |                 | SMART 6    |  |
|              | 出金先:      |                 | Bitwallet  |  |
|              | ウォレットの登録: |                 | Bit Wallet |  |
|              | 金額:       |                 | JPY        |  |
|              | 戻る次へ      |                 |            |  |

・出金内容をご確認の上、「次へ」をクリックします。

▶以上で、ビットウォレットによる出金が完了です。

- ・出金申請の提出が完了後、ステータスが Pending になります。
- ・そして、会計部署にて出金申請が承認されましたらお知らせ
   メールが送られます。

**メール件名:【ミルトンより】お客様の出金申請を承りました** \*出金手続き完了ではありませんのでご了承ください。

・最後に、ミルトンでの出金手続きが完了すると出金完了のお知らせメールのお知らせメールが届きます。

メール件名:【ミルトンより】ご出金申請の手続き完了のお知らせ

\*月2回以降ビットウォレットへの出金は、その都度3,000円の送 金手数料が発生します。

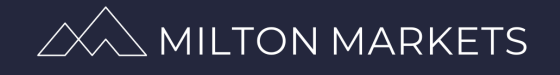

# ⑤入出金申請の確認方法

| □ □座 〈          |         |             |         |           | <b>→</b> ≓∓⊓ | 山林開設 | ▲ ライブロ座開設 |       | · λ 🌧       |          |              |
|-----------------|---------|-------------|---------|-----------|--------------|------|-----------|-------|-------------|----------|--------------|
| 🖬 資金関係 🛛 🗸 🖌    |         |             |         |           |              |      |           |       |             |          |              |
| 口座に入金           | ホーム     | ホーム / 手続き履歴 |         |           |              |      |           |       |             |          |              |
|                 | 手続き承認待ち |             |         |           |              |      |           |       |             |          |              |
| 資金移動<br>手続き履歴   | ID      | 種類          | ステータス   | 支払いシス     | .74 [        | 口座   |           | 日付    |             | 金額       |              |
| ウォレットの登録        | 16240   | withdrawal  | pending | Bitwallet |              |      | . ,       | 2020- | 10-15 15:38 |          | × 出金のキャンセル   |
| ▲ プロフィール <      | 資金移     | 動承認待ち       |         |           |              |      |           |       |             |          |              |
| ▲ MT4ダウンロード     | 承認後     | 寺ちの資金移動はあ   | りません    |           |              |      |           |       |             |          |              |
| パートナーメニュー       | 履歴      |             |         |           |              |      |           |       |             |          |              |
| 1091 パートナーシップ中誌 | ID      | 種類          | ステータス   | 支持        | 払いシステム       |      | <u>×</u>  |       | 日付          |          | 金額           |
|                 | 16303   | credit      | 承認済み    |           |              |      |           |       | 2020-10-    | 16 10:48 |              |
|                 | 13600   | Dormant_Fee | 承認済み    |           |              | -    |           |       | 2020-09-    | 06 06:37 |              |
|                 | 11203   | Dormant_Fee | 承認済み    |           |              |      |           |       | 2020-08-    | 07 07:14 |              |
|                 | 8162    | deposit     | 承認済み    |           |              |      |           |       | 2020-05-    | 25 02:48 | 1,011.00.101 |

・<u>カスタマーポータル</u>ヘログイン後、

→ 左メニューの「資金関係」

➡「手続き履歴」にてご確認いただけます。
 \*Deposit = 入金・Withdrawal = 出金

・ご提出いただいた出金申請のキャンセルをご希望の場合は右の赤いボタン「出金のキャンセル」をお押しください。

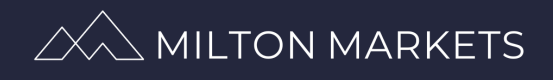

⑥ ビットウォレットに関するよくあるご質問

- Q:ビットウォレットアカウントからの自分の銀行への出金 は可能ですか。
- A:可能です。
- Q:ビットウォレットアカウントへの入金方法を教えてくだ さい。
- A:銀行口座、クレジットカード、ビットウォレットによる 入金が可能です。(詳細は<u>こちら</u>)
- Q:入金手数料はいくらですか。
- A:下記のページをご参照ください。 <u>https://bitwallet.com/ja/service/handling-fee/</u>
- Q:ビットウォレットの登録なしでミルトンへの入金は可能 ですか。
- A:初回入金に限り、ビットウォレットの登録なしで入金が 行えます。しかし、2回目以降の入金は登録が必要です。
- Q:ビットウォレット口座開設には何が必要ですか。

A:下記2種類の書類をご用意ください。
 ① 本人確認書類
 ② 住所確認書類(90日以内に発行されたもの)
 (詳細は<u>こちら</u>)

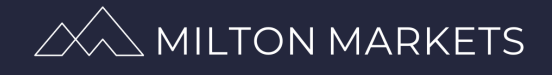

## 連絡先

ビットウォレット経由での入出金に関しましてご質問などございました ら、お気軽に Milton Markets サポートチームまでご連絡ください。

> メールアドレス: support.ja@miltonmarkets.com ホームページ: <u>https://miltonmarkets.com/ja/</u>

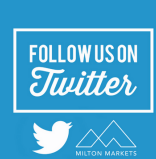

日本語: <u>@MiltonMarketsJP</u> 英語: <u>@MiltonMarkets</u>

ミルトンでのお取<mark>引をお楽しみく</mark>ださい!

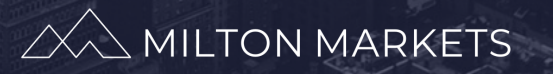